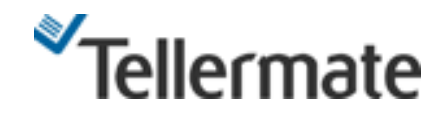

## CALIBRATING YOUR NOTE BANDS

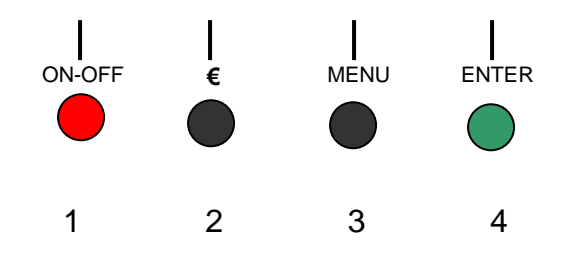

## **GUIDE TO CALIBRATING BANDS**

- 1. Whilst in the normal counting mode, press the **MENU** key. This takes you to the "**Menu**" screen.
- 2. "Options", is highlighted, press the ENTER key. This takes you to the "Options" screen.
- 3. Again, using the **NOTES** key, select "**Supervisor**" (option 6), then press **ENTER**. This takes you to the "**PIN Number**" screen.
- 4. When Tellermate asks for a PIN number, using the Tellermate "soft" keys (see diagram above), key in:

1 (ON-OFF) 4 (ENTER) 2 (€) 4 (ENTER). This takes you to the "Supervisor" screen.

- 5. As Setup/Calibrate is highlighted, press **ENTER.**
- 6. As "NOTES" is highlighted, press ENTER. You will now be in the "Press WRAP for Setup" screen.
- 7. Highlight the denomination for which you wish to calibrate the band. Press the **WRAP** key **TWICE**. You will be taken to the '**Calibrate band 1' screen**. Then press **ENTER**. You will be asked to put 5 bands on the hod. Place 5 empty bands on the hod.
- 8. Tellermate will now come up with the message 'Done Calibration complete' and then 'Please clear hod of all cash/cups'. Once you have done this, it will then take you back to the "Press WRAP for Setup" screen.
- 9. If you wish to calibrate more bands go back to stage 7.
- 10. When you have calibrated all the required bands, press END repeatedly until you return to normal counting mode.